# ONLINE MEETING TOOL GUIDE

#### FROM NOW ON, BOOK EVENTS IN A MORE SUFFICIENT WAY

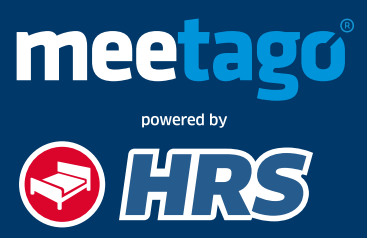

HRS.meetago.com

## **HOTEL SEARCH**

#### 

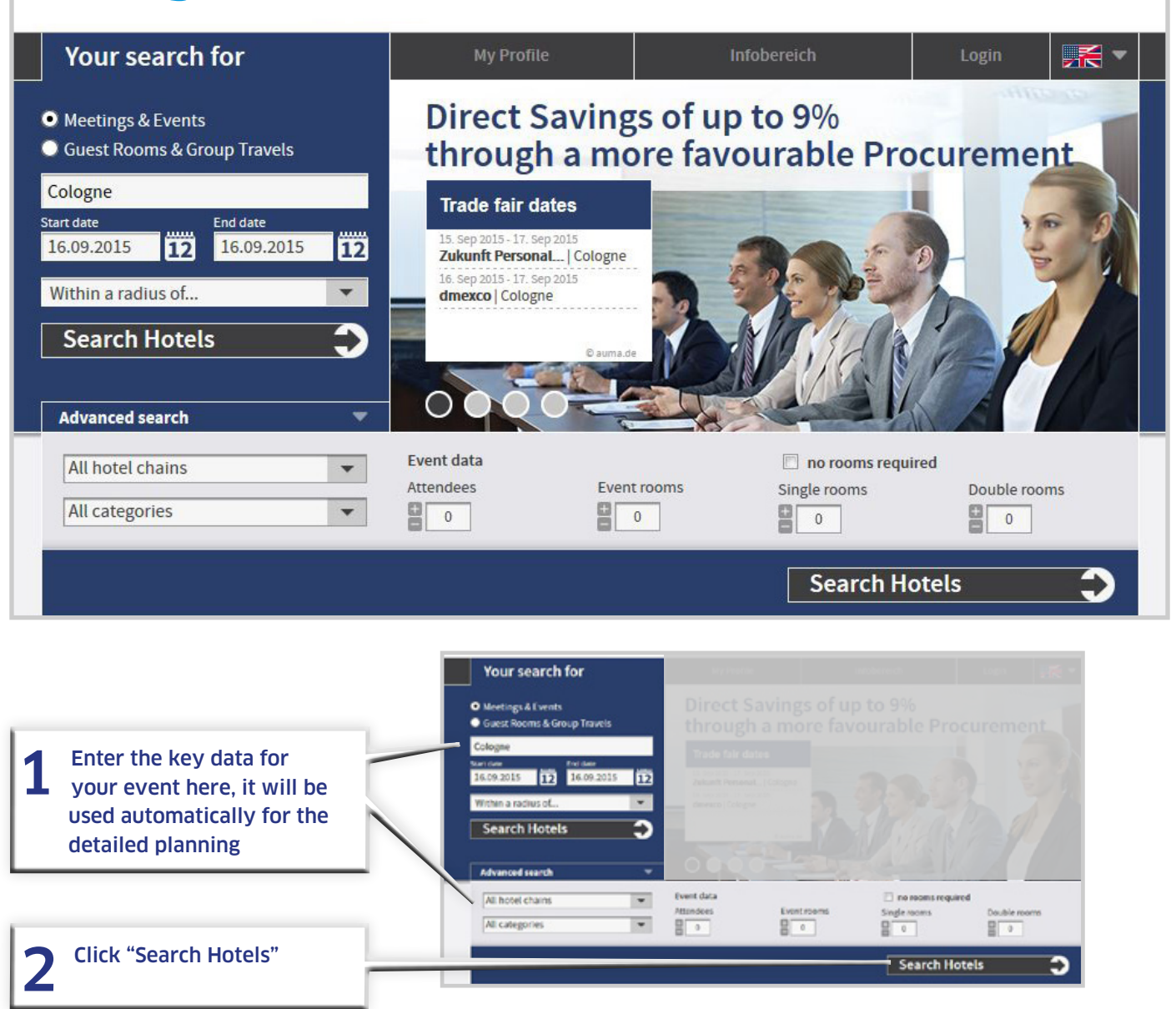

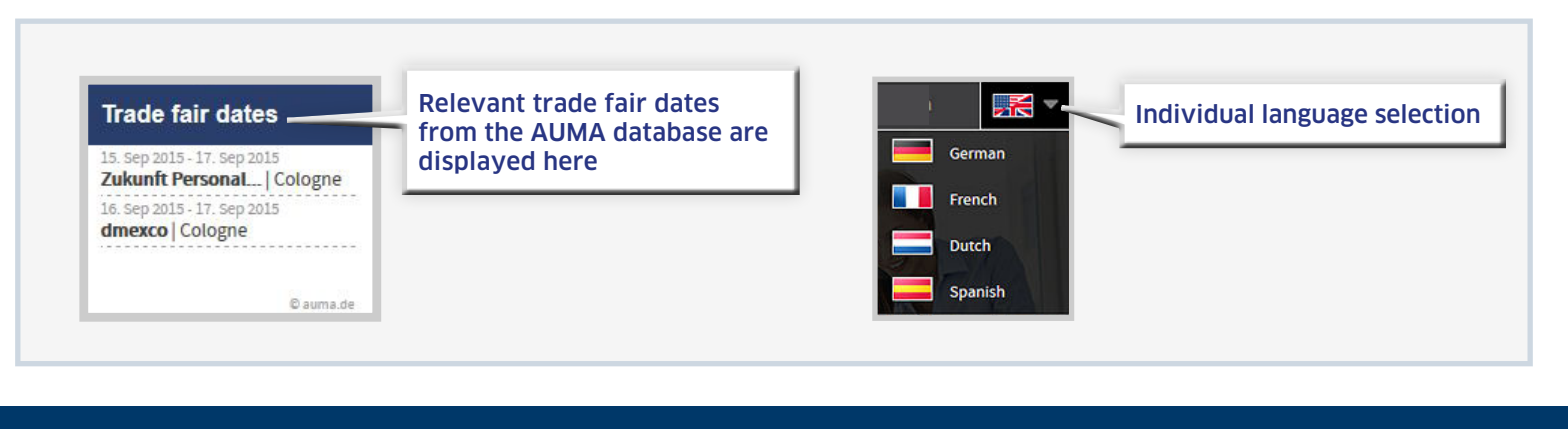

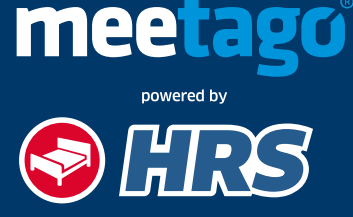

## HOTEL SELECTION

You can select up to four hotels in the results list. According to your request, it displays hotels only that offer sufficient capacities.

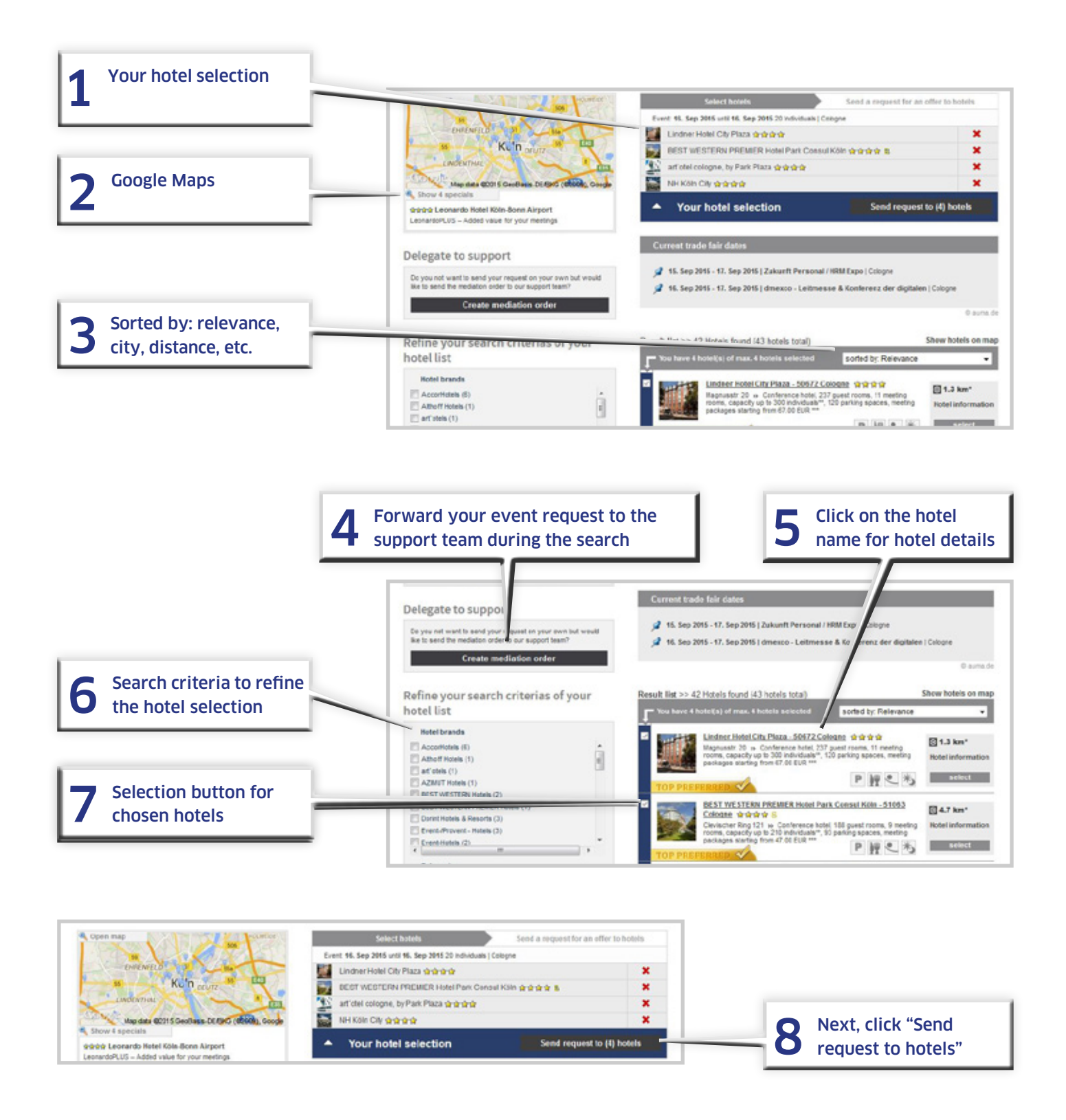

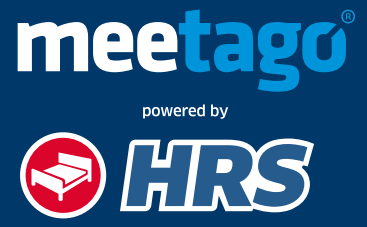

#### **DEFINITION OF REQUIREMENTS**

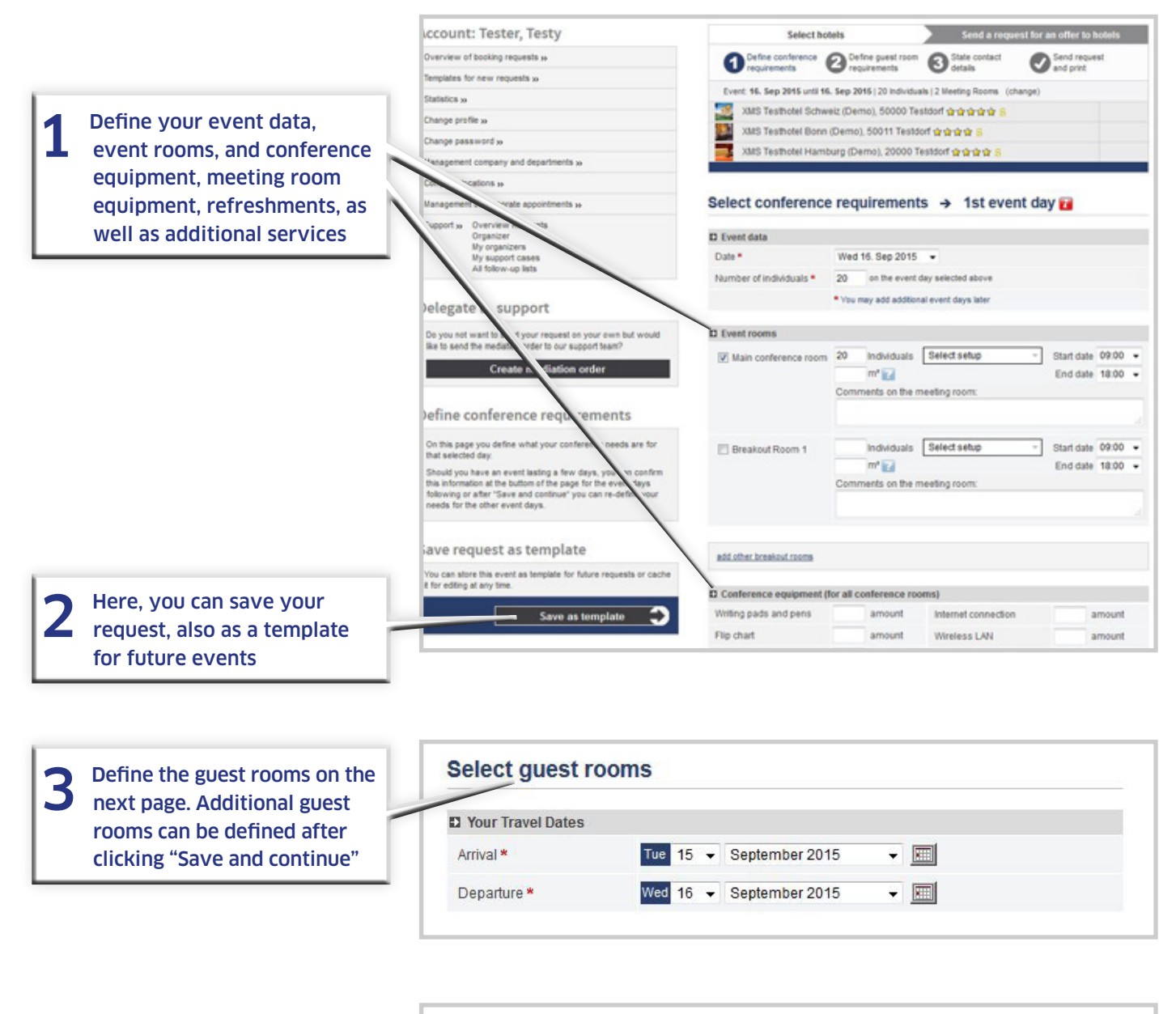

| 4 | State your contact data, agree<br>to the Terms of Use, and click<br>"Send request to hotel" | State contact information |               |  |  |  |
|---|---------------------------------------------------------------------------------------------|---------------------------|---------------|--|--|--|
|   |                                                                                             | D Your event              |               |  |  |  |
|   |                                                                                             | Event title *             | Event         |  |  |  |
|   |                                                                                             | Event type                | Please select |  |  |  |

After you have sent your request, you can save and print your data. You can also return here to use the entered data for a new request.

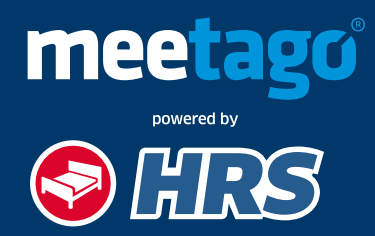

### **COMPARISON OF OFFERS**

To be spared from time-consuming requests, you will be informed about new offers or a declination via email.

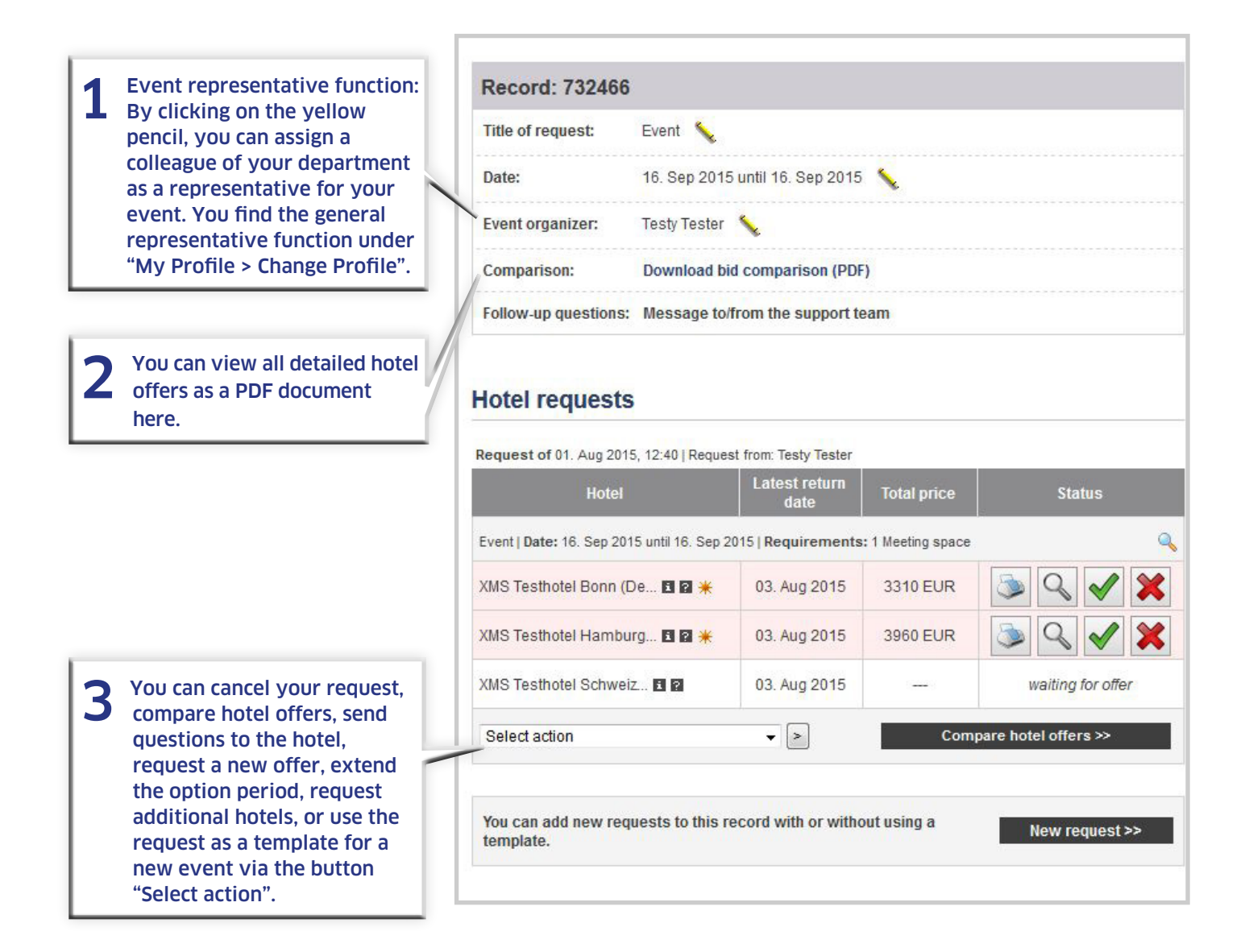

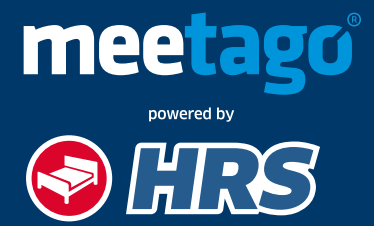

#### BOOKING

| XMS Testhotel Bonn (De 🖪 🖬 🗮 | 03. Aug 2015 | 3310 EUR | S < < x           |
|------------------------------|--------------|----------|-------------------|
| XMS Testhotel Hamburg 🖪 🖬 🗮  | 03. Aug 2015 | 3960 EUR | S < ✓ X           |
| XMS Testhotel Schweiz 🖬 🛛    | 03. Aug 2015 | _        | waiting for offer |

By clicking "Book binding offer", the system generates a contract or it triggers an approval procedure Furthermore, you can view the offer as a PDF, print, or cancel.

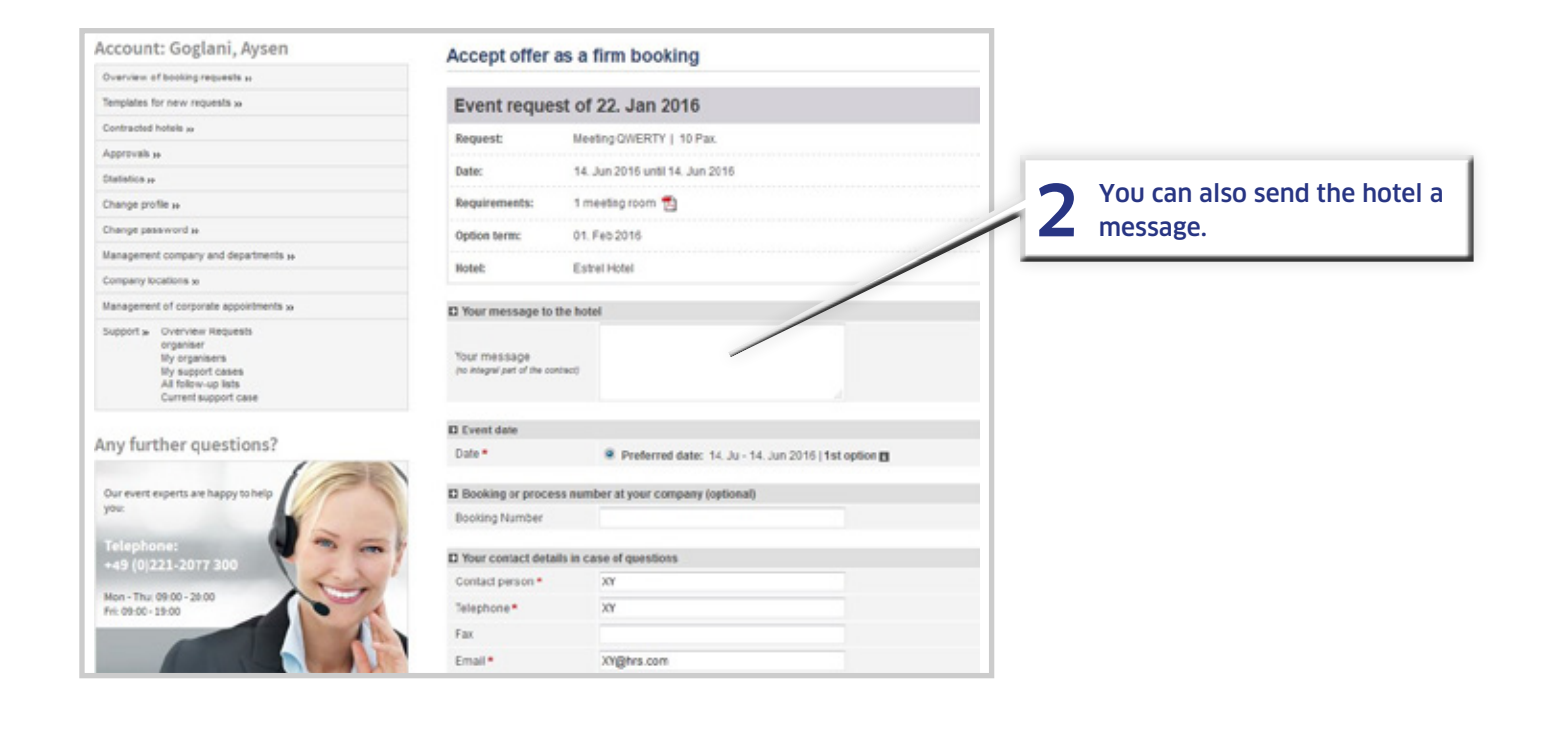

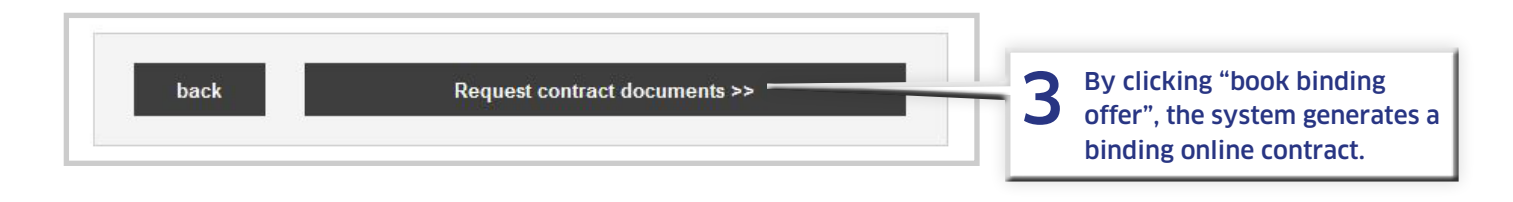

You want to learn more about the solutions offered by meetago powered by HRS? We are at your disposal under +49 221 20 77-555 und sales@hrs.de

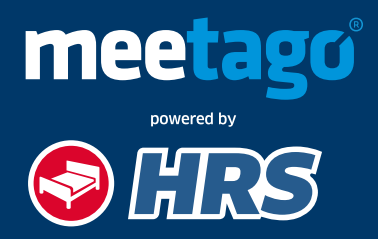